## Nákup HN pro iPad

## HN pro iPad pro předplatitele titulů Economia

 Jste-li majitelem iPadu a zároveň předplatitelem některého titulu vydavatelství Economia, máme pro Vás připravené zvýhodněné předplatné HN pro iPad. Navštivte stránky <u>www.hnproipad.cz</u> a zde v kolonce *"Jste majitelem iPadu a zároveň předplatitelem libovolného titulu vydavatelství Economia?*" klikněte na tlačítko *"Objednat*".

| Н                                                                                                    |                                                                                                    |                                                                                |
|----------------------------------------------------------------------------------------------------|----------------------------------------------------------------------------------------------------|--------------------------------------------------------------------------------|
| Předplate si HN pro iPad a získ                                                                                                | ejte tablet <b>iPad 2</b> za <b>3 190 Kč</b>                                                                                                    |                                                                                |
|                                                                                                    |                                                                                                    |                                                                                |
|                                                                                                    | 1.0 990 Kč objednat v čemić barvé<br>odlkém vč. DPH objednat v bilé barvé                                                                                                    |                                                                                |
| 29 se 100 iPadů dodávárne<br>do 48 hodin od uhrazení objednávky.                                                               | Nebo na splátky za 530 Kč mesiáné<br>kvisni tsvi iku robil krosnik rados tv. že vy odkové č<br>Pozni i způketi úhrady vi zvolite před dokončením objek                                                                                                 |                                                                                |
|                                                                                                    | THE THAT JAK DEJEDNAT OTÁZKY A ODPOVĚDI BLOG                                                                                                    |                                                                                |
| 16 GB<br>3 190 KC cens 2s (Pot 2, 18 GB) WI FI                                                                                 | Připojek k interneto kostřednistvím síti Wi-Fi & 3G<br>Chosesel podávat privnen 3G, kontaktujte prosin<br>sveho mnisiního operative<br>16608                                                                                                    |                                                                                |
|                                                                                                    | 3 900 KČ tele ja 1. veli předplatného 2 900 KČ                                                                                                    |                                                                                |
|                                                                                                    | 13 490 KČ celkem vš. DPH                                                                                                    |                                                                                |
|                                                                                                    | Nelbus na splatuky za 650 Kč mesičné<br>Rojeli 15.3%, rodni droková sasta 18132 %, odličká<br>časta splatna izotreintelen 3 400 zá 20<br>Pozra způčné dhrady si zvolita před ideonžením objednovky,<br>objednat v černé barvé<br>objednat v bilé barvě | Jste majitelem Padu?<br>Predplatte si HN pro Pad<br>Již od 1.100 Kč čtvrtletně |
|                                                                                                    |                                                                                                    | Jste majitelem iPadu a                                                         |
|                                                                                                    |                                                                                                    | libovolného titulu                                                             |
|                                                                                                    |                                                                                                    | Economia?                                                                      |
|                                                                                                    |                                                                                                    | Předplaťte si HN pro iPad                                                      |
|                                                                                                    |                                                                                                    |                                                                                |
| Nebo na spieti vy za 626 Kč měsičné<br>něří 12.4 % roti (rokova sata 14.2 % celková<br>časta a spiera sovrabalalem 15.62 % č.) | Nebo na splátky za 771. Kč měsičně<br>(Mrší 3.4 %, roci umbavé ratba 24.24 %, celková<br>čestka adietok apotetiziteľov čih 194 (24.1)<br>Pozn. Způzob dinávý si zelite před dalanžením obratnáviu.                                                     | objednat                                                                       |
|                                                                                                    |                                                                                                    |                                                                                |

2. Na stránce s nabídkou pro současné odběratele tištěných titulů vyplňte své zákaznické číslo a číslo poslední zaplacené proforma faktury (variabilní symbol) za předplatné tištěného titulu. (Neznáte-li své zákaznické číslo nebo číslo faktury, kontaktujte nás prosím na bezplatné telefonní lince **800 20 40 20** nebo prostřednictvím e-mailu <u>hnproipad@economia.cz</u>. Údaje Vám rádi sdělíme.) Poté si vyberte variantu předplatného, o kterou máte zájem, a klikněte na "**Objednat**". Budete přesměrováni do obsahového servisu vydavatelství Economia, kde objednávku dokončíte. V rámci objednávky získáte své uživatelské jméno a heslo (pokud jste již registrovaným uživatelem serveru IHNED.cz, můžete využít své stávající přihlašovací údaje), k nimž Vám po zaplacení aktivujeme přístup do HN pro iPad na zvolené období. Zprávu o aktivaci obdržíte e-mailem.

| O společnosti i Pro novináře i Předplatné i Inzerce i Konference a semináře i Benefitklub i Nová mé                                 | édia I IHNED.cz economia                                                                                                    |
|----------------------------------------------------------------------------------------------------|----------------------------------------------------------------------------------------------------|
| Předplatné HN pro iPad pro současné předplatit                                                                                      | tele titulů Economia                                                                                                    |
| Jste majitelem iPadu a zároveň předplatitelem ostatních titulů<br>vydavatelství Economia?<br>Vyberte si své předplatné HN pro iPad. | •<br>• • • • • • • • • • • • • • • • • • •                                                                                                     |
| Zadejte své zákaznické údaje                                                                                                    | Nemáte ještě iPad?   Jředplatte si HN pro IPad a získejte tablet iPad 2 již od 3 190 Kč   Jobjednat   Jste majitelem iPadu? Jředplatte si HN pro IPad již od 1 100 Kč čtvrtletně Jobjednat Jste majitelem iPadu a zároveň předplatitelem libovolného titulu vydavatelství Economia? Předplatte si HN pro IPad již od 1 000 Kč čtvrtletně Jobjednat Vše o HN pro IPad již od 1 000 Kč čtvrtletně Jöbjednat Vše o HN pro IPad již od 1 000 Kč čtvrtletně Jobjednat |

 Ve formuláři obsahového servisu "Vaše objednávka" zkontrolujte objednávku se zvýhodněnou cenou, přečtěte si a zaškrtněte souhlas s obchodními podmínkami a klikněte na "Dokončit objednávku".

| 😭 kontakt 🔄 úvodní stránka                                                                                                    | Uživatel: JanNovak (odhlásit)  |  |  |
|----------------------------------------------------------------------------------------------------|--------------------------------|--|--|
| Vaše objednávka                                                                                                    |                                |  |  |
| HN pro iPad (na 3 měsíce) cen                                                                                                    | a po slevě 72.73 % - 299,97 Kč |  |  |
|                                                                                                    |                                |  |  |
| Všeobecné obchodní podmínky vydavatelství Economia, a.s.<br>pro produkty a služby informačního serveru iHNed                                                                                                    |                                |  |  |
| A) Obecná část                                                                                                    |                                |  |  |
| 1. Dodavatel                                                                                                    |                                |  |  |
| 1.1. Tyto všeobecné obchodní podmínky (dále jen <b>"VOP</b> ") upravují smluvní vztah mezi<br>zákazníkem a dodavatelem, kterým je společnost Economia, a.s., IČ: 28191226, se<br>sídlem: Praha 7, Dobrovského 1278/25, PSČ: 170 55, zapsaná v obchodním<br>rejstříku vedeném Městským soudem v Praze, oddíl B, vložka 12746 (dále jen:<br>dodavatel") při užívání produktů a služeb informačního serveru iHNed (dále ien: |                                |  |  |
| Souhlasím s všeobecnými obchodními podmínkami vydava                                                                                                    | atelství Economia, a.s.        |  |  |
| DOKON                                                                                                    | ÍT OBJEDNÁVKU                  |  |  |

4. V dalším okně zvolte způsob platby a klikněte na "**Vybrat**".

| 🔄 kontakt 🛆 úvodní stránka               | Uživatel: JanNovak (odhlásit) |
|------------------------------------------|-------------------------------|
| Vaše objednávka                          |                               |
| Celková cena:                            | 300,00 Kč                     |
| Platební možnosti                        |                               |
| bankovním<br>převodem                    |                               |
| Vyberte prosím způsob, jakým chcete Vaši | objednávku zaplatit.          |
| VYBRAT                                   |                               |
|                                          |                               |
|                                          |                               |
|                                          |                               |
|                                          |                               |

5. Pokud jste zvolili platbu kartou, klikněte na tlačítko "**Zaplatit kartou**". Následně budete odkázáni na stránky platební společnosti, kde objednávku uhradíte.

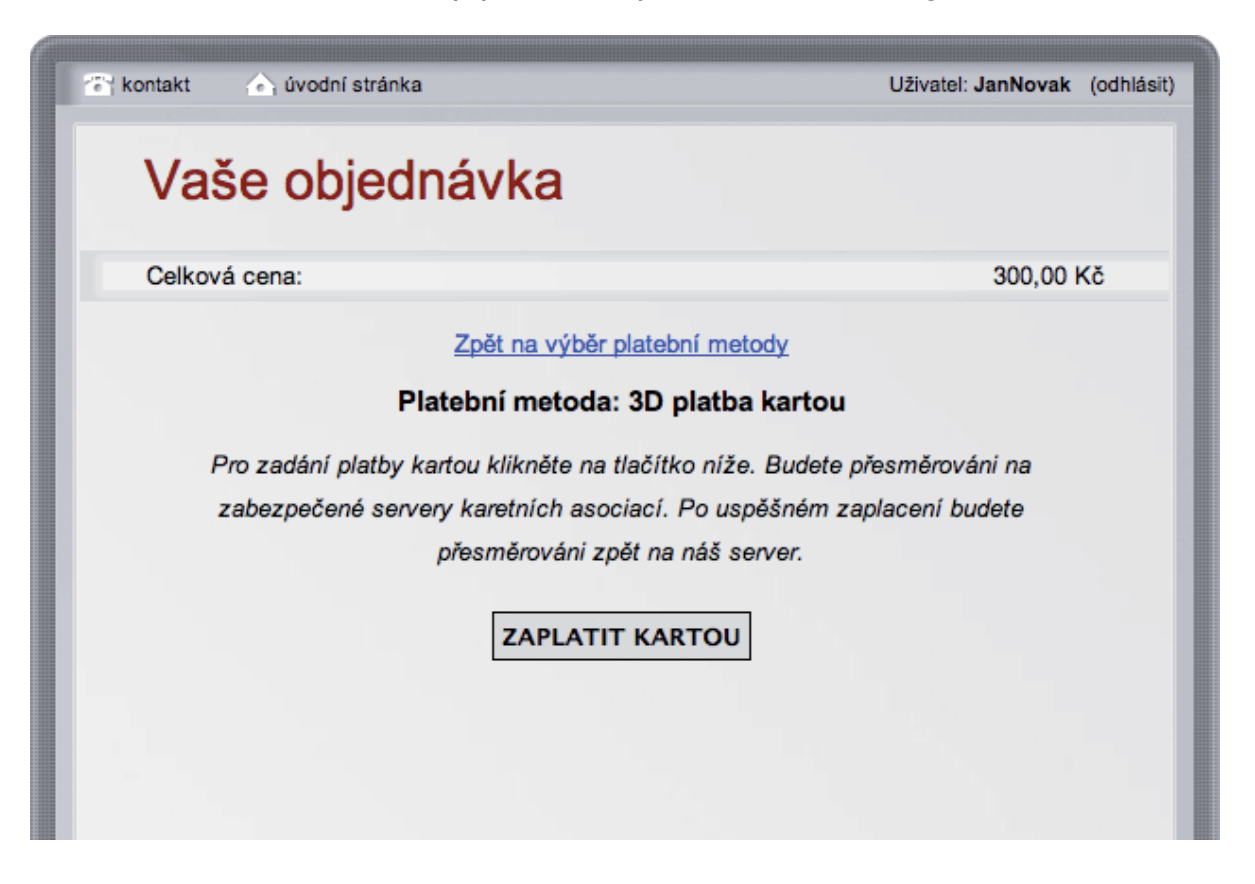

6. Pokud jste zvolili platbu bankovním převodem, můžete si Vaši fakturu **"Vytisknout**". Poté klikněte na **"Pokračovat**".

| 🔄 kontakt 🔄 úvodn | í stránka                                                                                                    | Uživatel: JanNovak (odhlásit) |
|-------------------|----------------------------------------------------------------------------------------------------|-------------------------------|
| Vaše ob           | jednávka                                                                                                    |                               |
| Celková cena:     |                                                                                                    | 300,00 Kč                     |
|                   | ZPĚT NA VÝBĚR PLATEBNÍ METODY                                                                                       |                               |
|                   | ZOBRAZIT                                                                                                    |                               |
|                   | Způsob úhrady: bankovní převod<br>Částka: 300,00 CZK<br>Platbu provedte na účet 554193 / 0300.                      |                               |
|                   | Při úhradě uvedte Váš variabilní symbol: 8713844530.<br>Variabilní symbol slouží jako identifikace Vaší objednávky. |                               |
|                   | Poslat zálohovou fakturu poštou                                                                                     |                               |
|                   | VYTISKNOUT                                                                                                    |                               |
|                   | POKRAČOVAT                                                                                                    |                               |

7. Po dokončení objednávky můžete pokračovat v nákupu nebo stránku zavřít.

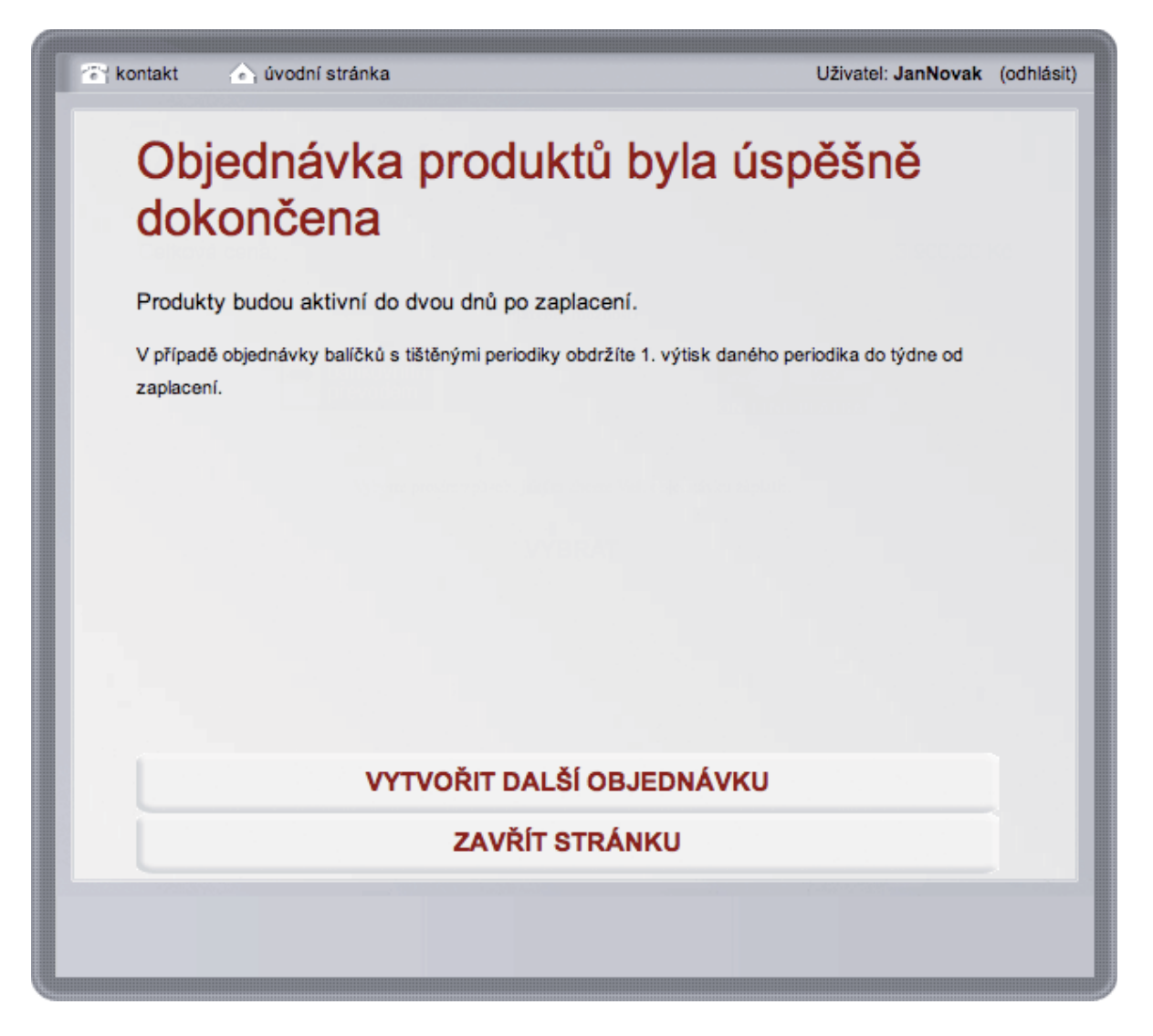